**GP** Pensions

Care Support Engla

A Practice Manager Guide to **Pension Contributions** 

Version V1.0 - 29th June 2022

**NHS** England

**Primary Care Support England** 

### Introduction

This guide is designed to support GP Practices in the administration of the NHS pensions scheme for their GPs. In particular, you will find support in how to resolve a number of contributions queries to prevent potentially large or unexpected deductions.

There are a number of reasons that can impact the amount of pension contributions being deducted. This guide will walk you through some of the key reasons for changes in contributions and what you need to do to ensure the contributions are correctly deducted. The key impacts to pension contributions are:

- Performers not being attached to the correct practice under the Performers List process
- PCSE not holding the GP's NHS Pension Scheme number
- Estimates not being submitted, updated or being vastly different to the actuals
- Incorrect tier rates
- Type 1 and Type 2 end of year reconciliation meaning large deductions are required

To access the processes in this guide, the User Administrator at your practice needs to assign you the following roles to your PCSE Online account:

- GPP Joiners & Leavers
- GPP Practice Estimates & Salary Change
- GPP Statements
- PL Practice Manager

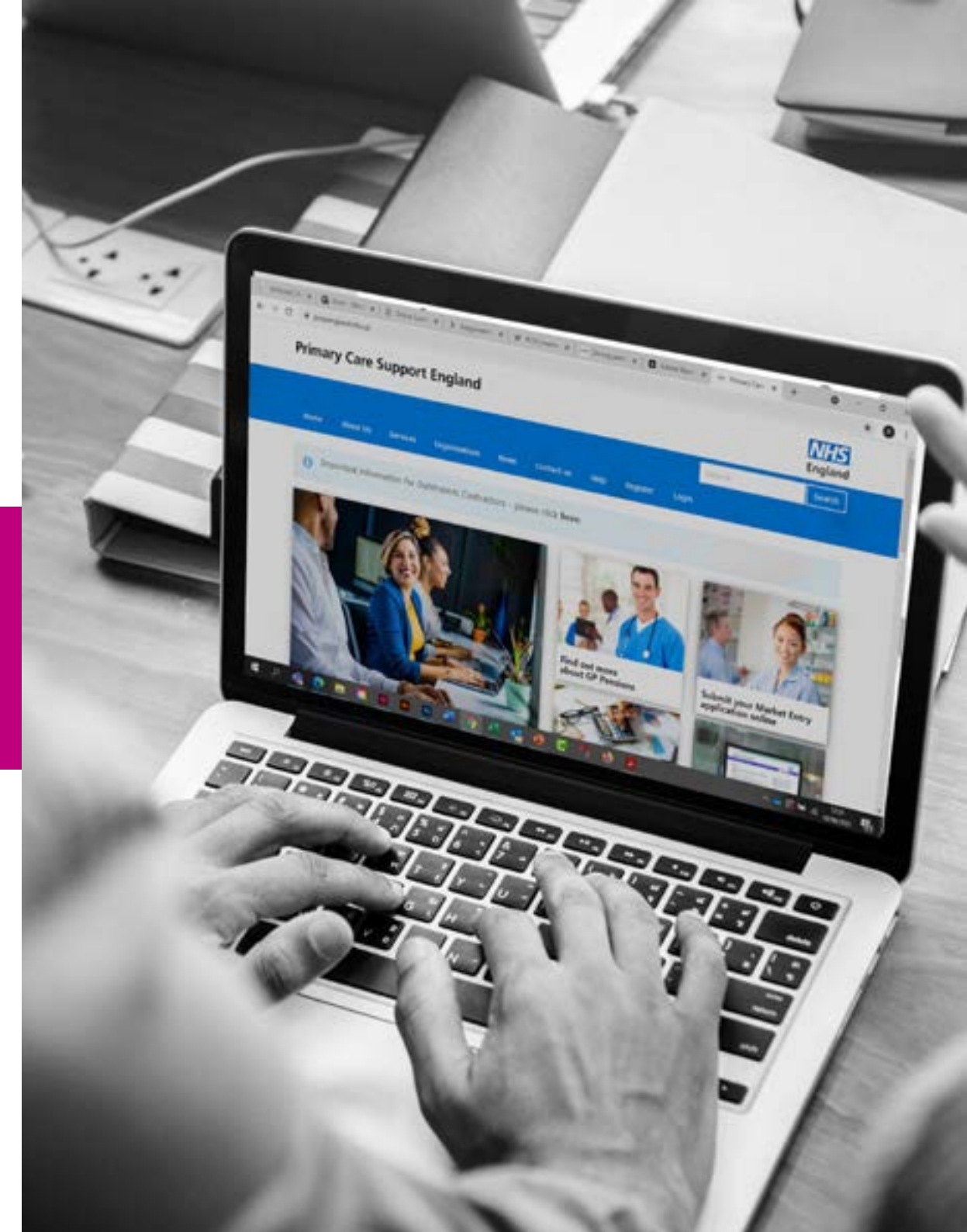

### Contents

If there is a specific section in this guide that you would like to see, please **click** one of the icons below to be taken straight to that section.

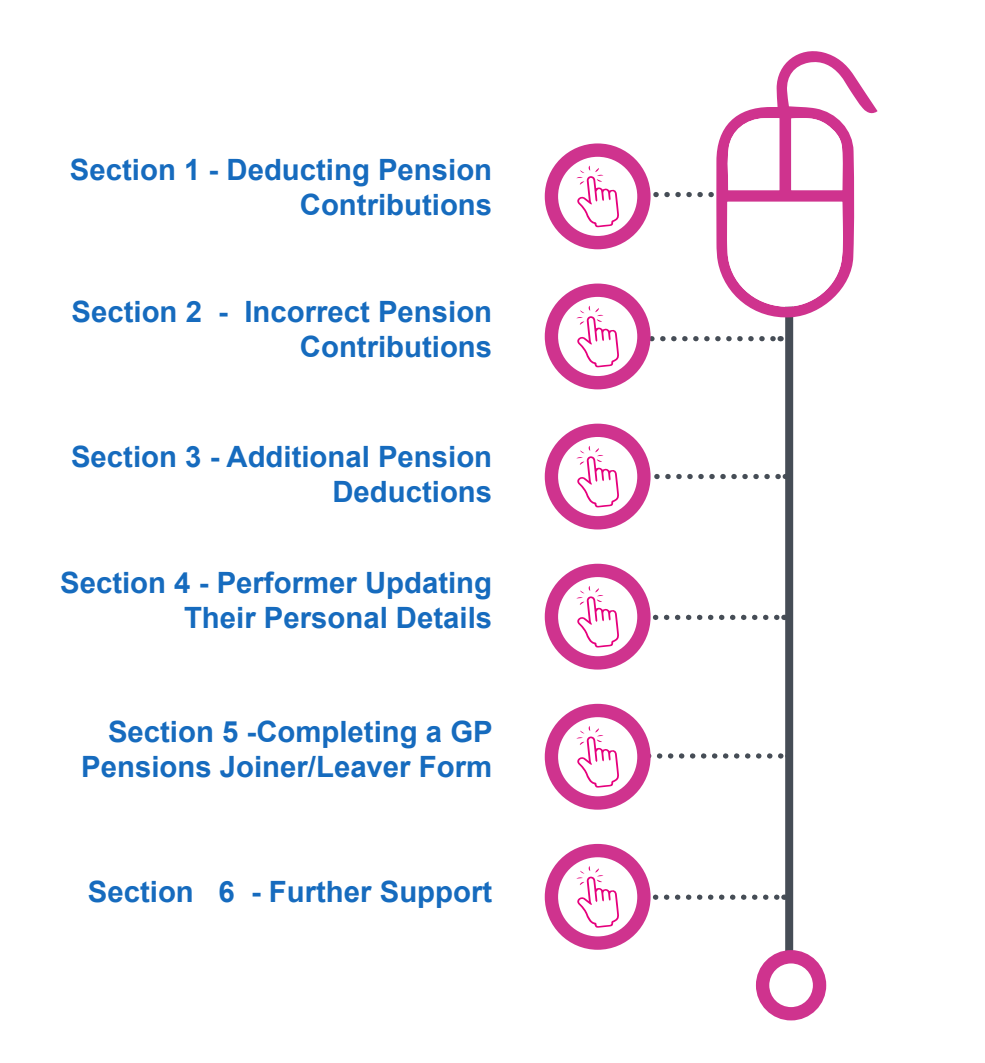

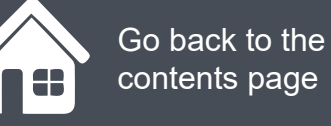

### Section 1 Deducting Pension Contributions

- Why are contributions not being deducted for a GP?
- Why are contributions being deducted for a GP who is no longer at my practice?
- Why are pension contributions not being deducted for a GP? NHS Pension Scheme number (SD Number)

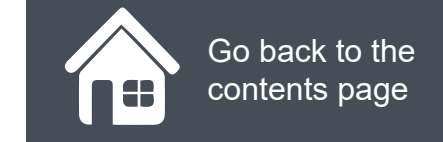

### Why are contributions not being deducted for a GP?

In order for pension contributions to be deducted correctly from your practice, a GP performer needs to be assigned to your practice on the Performers List. If the GP doesn't show on your estimates form this could suggest they are not attached to your practice.

As a performer joins a practice, they are required to complete a Performer Management employment change on the Performer List in PCSE Online. You should check that the GP has completed this in order for you to be able to submit estimates and collect pension contributions. Click on the Existing Performers icon (right) to access the guide:

Once submitted the performer will be assigned to the practice but as 'proposed'. This status will remain until the employment change is approved by the person at the practice who has the role 'PL Practice Manager' and where required the Commissioner.

If you do not have a PL Practice manager please contact pcse.user-registration@nhs.net and we will be happy to advise you and set up an administrator at your practice. Once you have the access you can then approve the change. Click on the practice managers icon (right) to access further guidance:

Once the employment change is approved, the Joiner form can be completed by a person at the practice with the appropriate role. This can only be back dated to the beginning of the tax year. Any contributions required in the tax year will automatically be deducted in the next payment run. A request will need to be raised with PCSE for any contributions that need to be deducted prior to the 1st April. Click on the Joiners and Leavers icon (right) to access further guidance:

Joiners and Leavers - Primary Care Support England

**Guide Actions** 

When you are done, click on the **Next Page** lcon to move onto the next page in this section of the guide. Existing Performers - Primary Care Support England

Practice Managers - Primary Care Support England

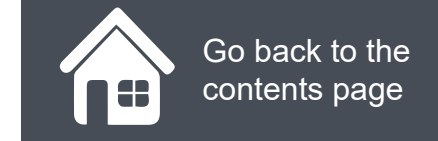

# Why are contributions being deducted for a GP who is no longer at my practice?

If a GP leaves your practice and you do not complete a leaver form, contributions will continue to be deducted from your practice.

To avoid any financial detriment to the practice you should complete the leaver form when a GP leaves your practice to cease contributions. This can be done in advance of the GP leaving your practice, as soon as you know the date they will be leaving. Following completion of the leaver form any pension contributions incorrectly deducted in the financial year will be automatically refunded and future payments ceased in the next payment run. Click on the joiners and leavers icon (right) for a step by step guide to removing a GP from your practice.

Joiners and Leavers - Primary Care Support England

This simple diagram shows how the process flows for a leaver:

Performer leaves a practice

Performer submits employment change in PCSE Online

Practice receive notification and approve the change

Performer receives notification that change is complete Practice complete Pensions leaver form

Please be aware processing a leaver doesn't opt the GP out of the pension scheme but just prevents further contributions being deducted from your practice.

If a GP does want to opt out of the pension scheme an opt out can be completed. Click on the Opt out icon (right) to access further guidance:

**Guide Actions** 

When you are done, click on the **Next Page** lcon to move onto the next page in this section of the guide. Opt Out of the Pension Scheme -Primary Care Support England

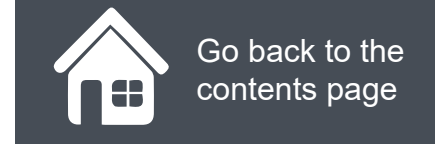

# Why are pension contributions not being deducted for a GP? NHS Pension Scheme number (SD Number)

If you have checked and the GP is aligned to your practice on the performer list we may not have their SD number. The first thing to check is if we hold their SD Number in PCSE online, you can do this by searching the GPs GMC number on contributions statement screen. When the record returns if there is no data in the SD number field then the GP has not been migrated onto the system.

In some cases PCSE and NHSE do not hold the GPs SD number, without the SD number, contributions wouldn't have been deducted. There are only a small population now of GPs who are impacted by this.

To correct this you will need to contact us and provide the following details:

- GMC number
- DOB
- Scheme name.
- GP's full name
- SD Number

You can contact us by either of the following methods:

Contact us - Primary Care Support England Click the link to send us a form

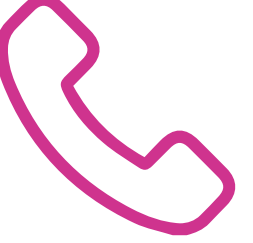

#### Phone: 0333 014 2884 The Customer Support Centre is one

The Customer Support Centre is open from 8:00-17:00, Monday to Friday for all services.

#### **Guide Actions**

When you are done, click on the **Next Page** lcon to move onto the next page in this section of the guide.

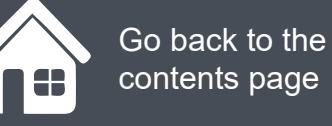

### Section 2 Incorrect Pension Contributions

- Why are pension contribution deductions incorrect? Incorrect and out of date Estimates
- Why are pension contributions being deducted incorrectly for a GP? Incorrect Tier rates

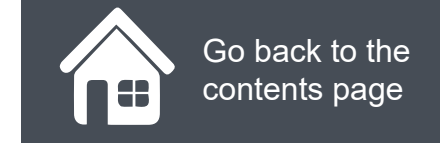

### Why are pension contribution deductions incorrect? Incorrect and out of date Estimates

Pension contributions are deducted based on the information provided to PCSE on the practice estimate form. If any information is incorrect or not up to date, this could result in too much or too little being deducted. To ensure the contributions are deducted correctly it is extremely important to:

- Ensure an accurate estimate is submitted every year by the deadline of 1st March,
- If a salary change takes place this needs to be updated on PCSE online
- Ensure that you check tier rates have been correctly reflected in the estimates form.

All the above will impact the amount of deductions being taken for a GP from a practice. You can check that the details are correct by clicking the estimates tab on PCSE online. Click on the Estimate icon (right) to access further guidance:

Estimate - Primary Care Support England

Every GP Practice, PMS Contractor, and 'classic' APMS Contractor (that is an Employing Authority) must submit this form to PCSE by 1 March every year. It is important to be as accurate as possible when completing Estimates in order to avoid large adjustments at year end. If an estimates form is not received by PCSE, pension contributions will be deducted as per the previous year and this could result in incorrect contributions being taken.

#### **GP Performers**

Within PCSE Online, GP Performers who work for a GP Practice can now submit details of their own estimated earnings and any changes in their salary throughout the year. This will help to ensure that the correct pensions contributions are being taken from the Practice each month, and avoid large adjustments at the end of the financial year. Information provide via PCSE Online will be automatically added to the main Practice Estimate form, making the overall administration easier for the practice.

Any updates to estimates will be reflected in the next available payment run.

#### **Guide Actions**

When you are done, click on the **Next Page** lcon to move onto the next page in this section of the guide.

## Why are pension contributions being deducted incorrectly for a GP? Incorrect Tier rates

If the GP doesn't have the correct tier rate in PCSE online, the contributions will be incorrect and this could mean that contributions will be over or underpaid. The tier rates are:

#### Contribution rates before tax relief (gross)

| Tier | Full time pensionable pay used to determine contribution rate | Contribution rate (before tax relief) (gross) from scheme year 1 April 2015 to 31 March 2022 |
|------|---------------------------------------------------------------|----------------------------------------------------------------------------------------------|
| 1    | Up to £15,431.99                                              | 5%                                                                                           |
| 2    | Up to £15,432.00 to £21,477.99                                | 5.6%                                                                                         |
| 3    | Up to £21,478.00 to £226,823.99                               | 7.1%                                                                                         |
| 4    | Up to £26,824.00 to £47,845.99                                | 9.3%                                                                                         |
| 5    | Up to £47,846.00 to £70,630.99                                | 12.5%                                                                                        |
| 6    | Up to £70,631.00 to £111,376.99                               | 13.5%                                                                                        |
| 7    | Up to £111,377.00 and over                                    | 14.5%                                                                                        |

#### **Guide Actions**

When you are done, click on the **Next Page** lcon to move onto the next page in this section of the guide. The tier rate can be amended by submitting a new estimate form using the estimates guide. If a new estimate isn't submitted PCSE will make the required corrections following receipt of the GPs Type 1/Type 2 end of year certificate.

Please be aware this could result in large adjustment being made when certificate are reconciled under the end of year process.

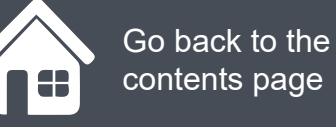

### Section 3 Additional Pension Deductions

• Why have additional deductions been taken for a GP? Type 1 and Type 2 End Of Year adjustments

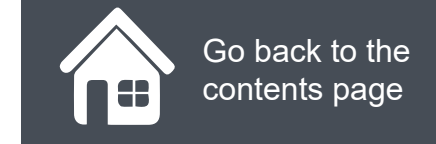

### Why have additional deductions been taken for a GP? Type 1 and Type 2 End Of Year adjustments

The purpose of the end of year certificate is to calculate:

- A provider's pensionable NHS earnings
- The level at which pension contributions need to be paid, and
- The contributions due

PCSE will use this information to reconcile payments received against the certificate and arrange to correct any under or over payments from the previous financial year. You may see deductions or credits on your statement following the reconciliation of estimated pension contributions v's the actual pension contributions required.

It is extremely important that certificates are submitted each year to avoid adjustments being needed for multiple years which could be substantial. These payments can only be taken in one lump sum and currently cannot be spread across a number of months.

Submitting an annual certificate is a simple process in PCSE online. Click on the Support icon (right) to access further guidance:

Support - Primary Care Support England

Any adjustments made as part of end of year processing can be seen on your statement. Check the code aligned to the adjustment:

- PRYEEP Previous year employee contributions at a PMS practice
- PRYEEG Previous year employee contributions at a GMS practice
- PRYERP Previous year employer contributions at a PMS practice
- PRYERG Previous year employer contributions at GMs practice
- PRYAVP Previous year AVC contributions at PMS practice
- PRYAVG Previous year AVC contributions at GMS practice

For current year deductions it will show the GMC and the GP name.

You can review the GP's certificate on the relevant listing screen on PCSE online to understand the reason for the deduction or credit.

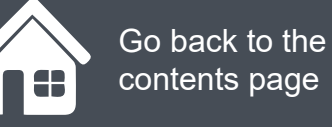

#### Section 4 Performer Updating Their Personal Details

- How a Performer submits an employment change
  - Practice approving the change

•

#### **GP Pensions**

### How a Performer submits an employment change

Whenever a Performer has a change in employment, they are required to update the Performers List in PCSE Online.

#### Updating the Performers List allows:

- Pension contributions to be taken from the monthly practice payment
- Prescriber codes to be updated
- The Performer to be included on the annual practice estimate

The Performer logs in to PCSE Online with their own unique username and password and updates their own details.

Once updated, the practice they are about to join will receive a notification telling them they need to log into PCSE Online and approve a change.

**Please note:** Any changes made will show as **Proposed** until approved by the joining practice.

#### **Guide Actions**

| CSE Online                                                                       |                                           |                                                     |                            |                    |                      | NHS<br>ingland |
|----------------------------------------------------------------------------------|-------------------------------------------|-----------------------------------------------------|----------------------------|--------------------|----------------------|----------------|
| OME DERECRIMERSHIST HEL                                                          | r.                                        |                                                     |                            |                    |                      |                |
| CSE Online Perfo                                                                 | rmer Home                                 | Page                                                |                            |                    |                      |                |
|                                                                                  | Change of                                 | Employment                                          |                            |                    |                      |                |
| Tome                                                                             |                                           |                                                     |                            |                    |                      |                |
| Personal Details                                                                 | PERFORMER E                               |                                                     | .ILS                       |                    |                      |                |
| Personal Details<br>Fingknyment Details                                          | PERFORMER E                               | EMPLOYMENT DETA                                     | ILS                        |                    |                      |                |
| Personal Details<br>Fingknyment Details<br>Local Office Details                  | PERFORMER E<br>Current employm<br>Praedee | IMPLOYMENT DETA                                     | ILS                        | Principal/Balaried | Preseriber           | Action         |
| Personal Details<br>Fingkyment Details<br>Local Office Details<br>Performer Type | PERFORMER E<br>Current employm<br>Praedee | EMPLOYMENT DETA<br>Iont details<br>Practice Address | ILS<br>Level of Commission | Principal/Balaried | Preseriber<br>Number | Action         |

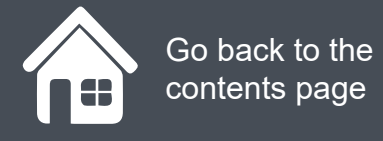

### **Practice approving the change**

Once a Performer has submitted a change of practice or role, users at the practice with the **PL Practice Manager** role will receive a notification.

Log into PCSE Online, click Performers List and review all practice changes. Click **Review Practice Change**, scroll to the bottom of the page and click **Accept** or **Reject**.

Once the change is approved, the GP Pension joiner form can be completed by a user at the practice with the GPP - Joiners & Leavers role.

**Guide Actions** 

When you are done, click on the **Next Page** > Icon to move onto the next page in this section of the guide.

| enca<br>Kumbor                                                                                                    |                                                                                          |                           |                                                                |                                               |                          | No.                      |
|----------------------------------------------------------------------------------------------------|------------------------------------------------------------------------------------------|---------------------------|----------------------------------------------------------------|-----------------------------------------------|--------------------------|--------------------------|
| CASESBERS-<br>R4JOKO                                                                                                    | lext Iwentyhree                                                                          | - Pans pal                | Reference i Realgradion<br>Request - Practice                  | Pending                                       | 25083024                 | Review Procision strange |
| CASE-38675-<br>194423                                                                                                    | John Joer                                                                                | Pene pal                  | Change Practice (Carring<br>Procide)                           | Pending                                       | 24682021                 | Review Practice change   |
| CA8-59676-<br>1911420                                                                                                    | John Javi                                                                                | Principal                 | Change Practice (Saining<br>Practice)                          | Pending                                       | 24/08/2021               | Review Practice change   |
| CA8-39600-<br>PSA9R0                                                                                                    | Test Twentys ix                                                                          | Scienced                  | Change Practice (Gaining<br>Practice)                          | Pending                                       | 23/08/2021               | Howeve Practice change   |
|                                                                                                    |                                                                                          |                           |                                                                |                                               |                          |                          |
| CAS-30010-<br>CHH IK2<br>Isolaying 1-51                                                                                                    | Tost Eight                                                                               | Salaried                  | Change Provide (Selfing<br>Provide)                            | Pending                                       | 15-08/2021               | Beview Practice chang    |
| CMS-30010<br>(HH IK2<br>solaying 1-5 (                                                                                                    | Tost Eight<br>of 5 heres                                                                 | Salariad                  | Charge Provide (Seining<br>Produce)                            | Pending                                       | 15-08/2021               | Bowere Processe change   |
| CAS-30010<br>CHERCE<br>Isolaying 1-5 (<br>CASE 1-5 (<br>CASE 1-5 ( | Tost Eight<br>of S barrs<br>1 2 22<br>NAME : England Medica                              | Scienced<br>I Pressione S | Charge Provide (Selfing<br>Produce)<br>PERFORME                | Pending:<br>RNAME : Teal Ta                   | 15-08/2021<br>ner fylmee | Bewee Produce change     |
| AS-30010<br>AND INC<br>Includes the second<br>PRACTICE<br>PRINCIPAL<br>END DATE                                                                                                    | Tost Elçin:<br>of 5 barns<br>1 2 22<br>NAME : England Madeu<br>/SALARIED : Mine pal<br>: | Scienced<br>I Pressive 3  | Charge Provide (Selfing<br>Freedow)<br>PERFORME/<br>LEVEL OF C | Pending<br>R NAME : Teal To<br>GATAITMENT : H | 15-08/2021<br>nerdyfnwe  | Bower Produce change     |

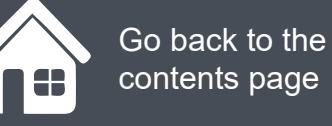

#### Section 5 Completing a GP Pensions Joiner/Leaver Form

- Completing a GP Pensions joiner form
- Completing a GP Pensions leaver form
- Viewing previous practice GP practice leavers and joiners

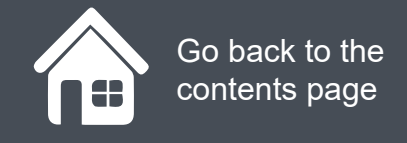

To process a practice joiner, first you need to:

- Log in to PCSE Online
- Click on GP Pensions and Payments
- Click Pensions
- Click on Practice Joiner
- You will now be on the practice joiners screen.

Click on the magnifying glass icons to see more information then click the next icon.

#### **Guide Actions**

| PCSE Online                         |                |          | NHS<br>England |
|-------------------------------------|----------------|----------|----------------|
| HOME GP PAYMENTS Help               |                |          |                |
| Home > GP Pensions > Practice Joint | r i            |          |                |
| Practice Joiner                     |                |          |                |
| Joiner Entry Form                   | Joiner Listing |          |                |
|                                     |                |          |                |
|                                     |                |          |                |
|                                     |                |          |                |
| Primary Care Support England        | Organisations  | Services | Policies       |

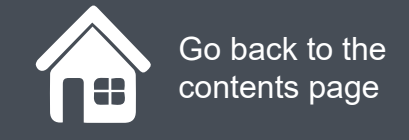

Now you are in the joiners form. Click on the magnifying glass icons to see the next steps, then click **Next**.

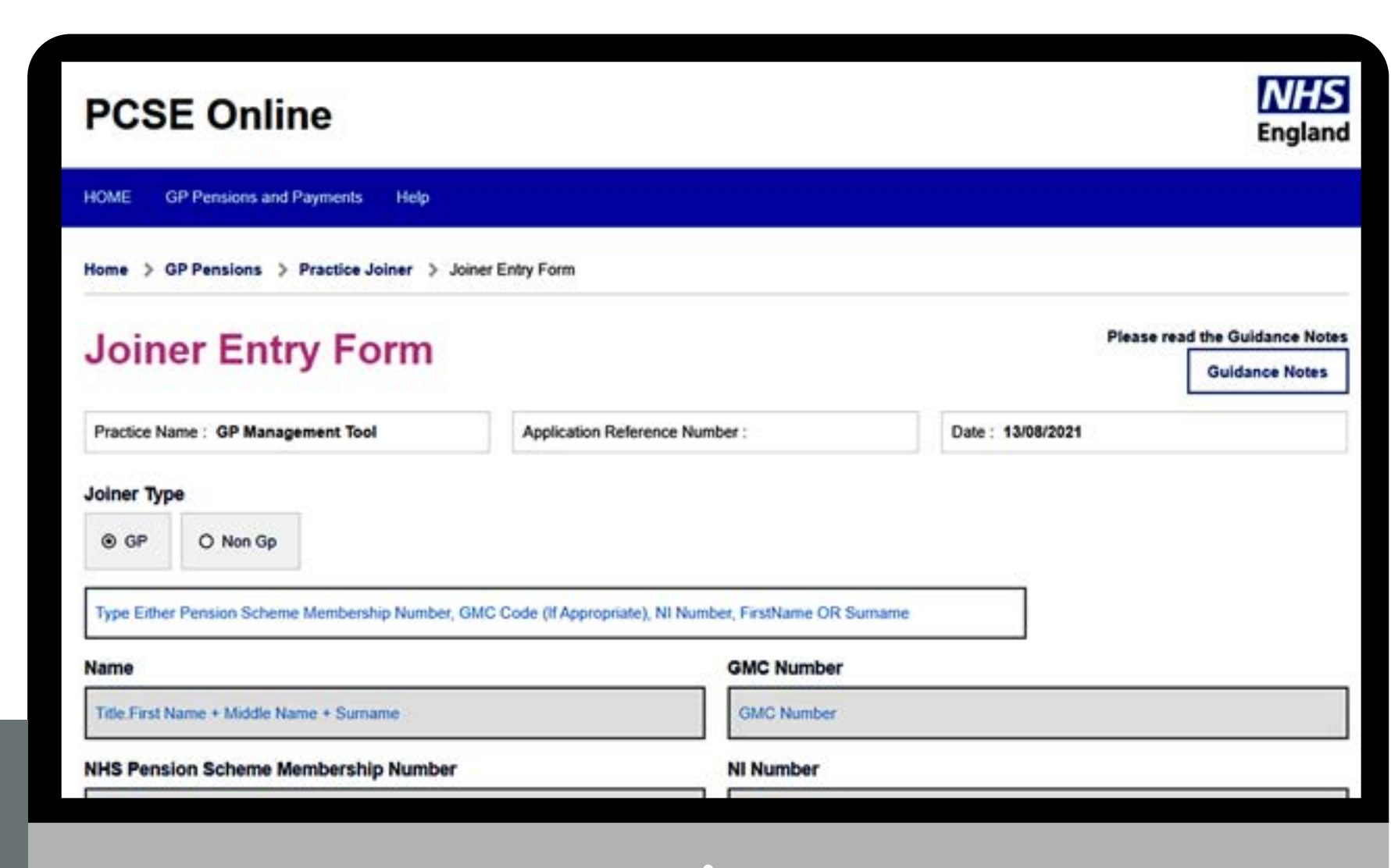

#### **Guide Actions**

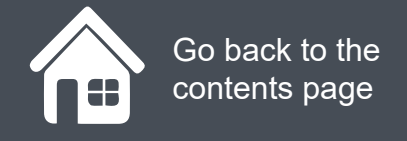

Click on the magnifying glass icons to see the next steps, then click Next.

#### Guide Actions

Click on the **magnifying glass icon** to see more information. When you are done, click on the **Next Page** con to move onto the next page in this section of the guide.

| -                                    | Income                                     | Туре                |                                   |                            |              |
|--------------------------------------|--------------------------------------------|---------------------|-----------------------------------|----------------------------|--------------|
| dimmiyyyyy                           | 0 Pa                                       | rtnered (Type 1)    | Salaried (Type 2)                 |                            |              |
| lect Tier Rate                       |                                            |                     |                                   |                            |              |
| · ·                                  |                                            |                     |                                   |                            |              |
| the purposes of estimate pension con | tribution calculations, please             | enter the following | information (which will update th | e practice estimate)       |              |
|                                      |                                            |                     |                                   | Salary Income              |              |
|                                      |                                            |                     |                                   |                            |              |
| Enter estimated salary NHS pensionab | le income :                                |                     |                                   |                            | Enter Amount |
| Enter estimated salary NHS pensionab | le income :                                |                     |                                   | -                          | Enter Amount |
| Enter estimated salary NHS pensionab | e income :<br>of out of the NHS Pension So | theme this form sho | uld not be completed. The indiv   | dual should complete the C | Enter Amount |

Date

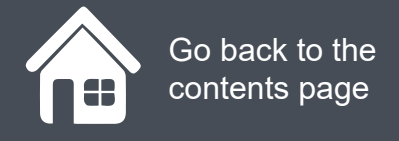

The joiners/leavers contributions will only backdate within the current financial year through PCSE online.

Click on the magnifying glass icons to see the next steps, then click **Next**.

#### **Guide Actions**

| Johning Date                                                                                                    |                                                                                   | Income Type                                                                                                    | 2                                                                                                    |                                                                                       |                                                                                           |
|----------------------------------------------------------------------------------------------------|-----------------------------------------------------------------------------------|----------------------------------------------------------------------------------------------------|----------------------------------------------------------------------------------------------------|---------------------------------------------------------------------------------------|-------------------------------------------------------------------------------------------|
| dd/mm/yyyy                                                                                                    | <b>#</b>                                                                          | O Partnered (Type 1)                                                                                                | Salaried (Type 2)                                                                                          |                                                                                       |                                                                                           |
| select Tier Rate                                                                                                    |                                                                                   |                                                                                                    |                                                                                                    |                                                                                       |                                                                                           |
| % ~                                                                                                    |                                                                                   |                                                                                                    |                                                                                                    |                                                                                       |                                                                                           |
| or the purposes of estimate pension of                                                                                                    | contribution calculation                                                          | ns, please enter the following                                                                                      | information (which will update th                                                                          | he practice estimate)                                                                 |                                                                                           |
|                                                                                                    |                                                                                   |                                                                                                    |                                                                                                    | Salary Incom                                                                          | ,                                                                                         |
| Enter estimated salary NHS pension                                                                                                    | nable income :                                                                    |                                                                                                    |                                                                                                    |                                                                                       | Enter Amount                                                                              |
| N.B. If the joining individual wishes to<br>submit via that screen on PCSE Onli<br>If the member has any active addition<br>the current details.                                                                                                    | o opt-out of the NHS P<br>ne.<br>nal voluntary contribut                          | ension Scheme this form sho<br>ion contracts they should revi                                                       | ould not be completed. The indiview their details in the Voluntary                                         | idual should complete th<br>Contribution Listing to cr                                | e Opt-Out SD502 form and<br>Infirm that they are happy w                                  |
| N.B. If the joining individual wishes to<br>submit via that screen on PCSE Onli<br>If the member has any active addition<br>the current details.                                                                                                    | o opt-out of the NHS P<br>ne.<br>nal voluntary contribut                          | ension Scheme this form sho                                                                                         | ould not be completed. The indiview their details in the Voluntary                                         | idual should complete th<br>Contribution Listing to cr                                | e Opt-Out SD502 form and                                                                  |
| N.B. If the joining individual wishes to<br>submit via that screen on PCSE Onlin<br>If the member has any active addition<br>the current details.<br>Declaration<br>confirm that the detail given above is<br>form the Practice Payment.                      | o opt-out of the NHS P<br>ne.<br>nal voluntary contribut<br>accurate and agreed   | ension Scheme this form sho<br>ion contracts they should revi<br>between the applicant and the                      | uld not be completed. The indiview their details in the Voluntary e Practice and that I have the au        | idual should complete th<br>Contribution Listing to co<br>Ithority to agree to the ne | e Opt-Out SD502 form and<br>infirm that they are happy will<br>cessary deductions being m |
| N.B. If the joining individual wishes to<br>submit via that screen on PCSE Onlin<br>If the member has any active addition<br>the current details.<br>Declaration<br>confirm that the detail given above is<br>rom the Practice Payment.                       | o opt-out of the NHS P<br>ne.<br>nal voluntary contribut<br>accurate and agreed I | ension Scheme this form sho<br>ion contracts they should revi<br>between the applicant and the                      | uld not be completed. The indivi<br>ew their details in the Voluntary<br>e Practice and that I have the au | idual should complete th<br>Contribution Listing to co<br>thority to agree to the ne  | e Opt-Out SD502 form and<br>infirm that they are happy will<br>cessary deductions being m |
| N.B. If the joining individual wishes to<br>submit via that screen on PCSE Onlie<br>If the member has any active addition<br>the current details.<br>Declaration<br>confirm that the detail given above is<br>rom the Practice Payment.<br>Date<br>dd/mm/yyyy | o opt-out of the NHS P<br>ne.<br>nal voluntary contribut<br>accurate and agreed   | ension Scheme this form sho<br>ion contracts they should revi<br>between the applicant and the<br>Tick to Confirm   | uld not be completed. The indiview their details in the Voluntary e Practice and that I have the au        | idual should complete th<br>Contribution Listing to co<br>sthority to agree to the ne | e Opt-Out SD502 form and<br>infirm that they are happy will<br>cessary deductions being m |
| N.B. If the joining individual wishes to<br>submit via that screen on PCSE Onlie<br>If the member has any active addition<br>the current details.<br>Declaration<br>confirm that the detail given above is<br>rom the Practice Payment.<br>Date<br>dd/mm/yyyy | o opt-out of the NHS P<br>ne.<br>nal voluntary contribut<br>accurate and agreed   | ension Scheme this form sho<br>ion contracts they should revi<br>between the applicant and the<br>Dirick to Confirm | ew their details in the Voluntary                                                                          | idual should complete th<br>Contribution Listing to co<br>sthority to agree to the ne | e Opt-Out SD502 form and<br>infirm that they are happy will<br>cessary deductions being m |
| N.B. If the joining individual wishes to<br>submit via that screen on PCSE Onlie<br>If the member has any active addition<br>the current details.<br>Declaration<br>confirm that the detail given above is<br>rom the Practice Payment.<br>Date<br>dd/mm/yyyy | accurate and agreed                                                               | ension Scheme this form sho<br>ion contracts they should revi<br>between the applicant and the<br>Dirick to Confirm | ew their details in the Voluntary                                                                          | idual should complete th<br>Contribution Listing to co<br>athority to agree to the ne | e Opt-Out SD502 form and<br>infirm that they are happy will<br>cessary deductions being m |
| N.B. If the joining individual wishes to<br>submit via that screen on PCSE Onlie<br>If the member has any active addition<br>the current details.<br>Declaration<br>confirm that the detail given above is<br>rom the Practice Payment.<br>Date<br>dd/mm/yyyy | accurate and agreed                                                               | ension Scheme this form sho<br>ion contracts they should revi<br>between the applicant and the<br>Tick to Confirm   | ew their details in the Voluntary                                                                          | idual should complete th<br>Contribution Listing to co<br>athority to agree to the ne | e Opt-Out SD502 form and<br>infirm that they are happy w                                  |

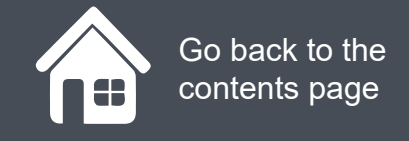

Click on the magnifying glass icons to see the next steps, then click **Next**.

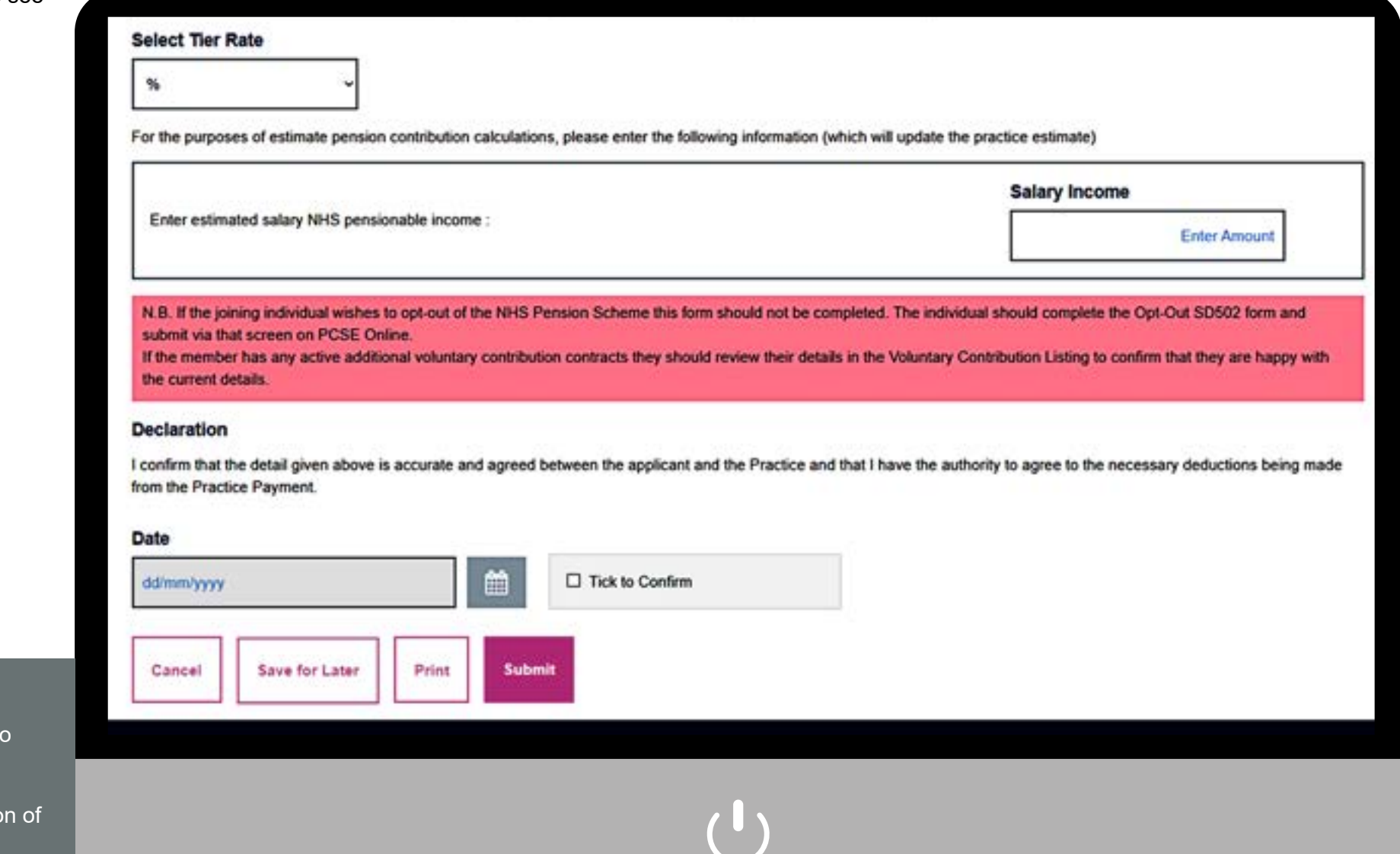

#### **Guide Actions**

### **Completing a GP Pensions leaver form**

To process a practice leaver, first you need to:

- Log in to PCSE Online
- Click on GP Pensions and Payments
- Click Pensions
- Click on Practice Leaver

You will now be on the practice leavers screen.

Click on the magnifying glass icons to see more information then click the **next** icon.

**Guide Actions** 

| PCSE Online                                                                      |                             |              |          | NHS<br>England |
|----------------------------------------------------------------------------------|-----------------------------|--------------|----------|----------------|
| HOME GP PAYMENTS Help                                                            |                             |              |          |                |
| Home > GP Pensions > Practice Leave                                              | er                          |              |          |                |
| Practice Leaver                                                                  |                             |              |          |                |
| Leaver Entry Form                                                                | Leaver application listings | ]            |          |                |
|                                                                                  |                             |              |          |                |
| Primary Care Support England                                                     | Organisations               | <br>Services | Policies |                |
| Primary Care Support England provides<br>administrative and support services for | Public                      | GP Records   | Legal    |                |

### **Completing a GP Pensions leaver form**

Enter the name or GMC number of the Performer who is leaving, as well as their intended leave date.

Once you have entered the leaver's details, read the declaration and tick to confirm

When ready, click the **Submit** button.

#### Submit

The pension contributions for the Performer will stop from the following calendar month and will be automatically back dated to their leave date, where the leave date is within the current financial year.

#### **Guide Actions**

When you are done, click on the **Next Page** con to move onto the next page in this section of the guide.

| Application Reference Number:             | G<br>Date: 16/07/2020                                                      | uidance Notes                                                              |
|-------------------------------------------|----------------------------------------------------------------------------|----------------------------------------------------------------------------|
| Application Reference Number:             | Date: 16/07/2020                                                           |                                                                            |
|                                           |                                                                            |                                                                            |
| Intended Leaving Date                     |                                                                            |                                                                            |
| 30/07/2020                                | <b>m</b>                                                                   |                                                                            |
|                                           |                                                                            |                                                                            |
| ed between the employee and the practice. |                                                                            |                                                                            |
|                                           |                                                                            |                                                                            |
| Z Tick to Confirm                         |                                                                            |                                                                            |
|                                           |                                                                            |                                                                            |
|                                           |                                                                            |                                                                            |
|                                           |                                                                            |                                                                            |
|                                           |                                                                            |                                                                            |
|                                           |                                                                            |                                                                            |
|                                           |                                                                            |                                                                            |
|                                           | 30/07/2020<br>ed between the employee and the practice.<br>Tick to Confirm | solo7/2020<br>ed between the employee and the practice.<br>Tick to Confirm |

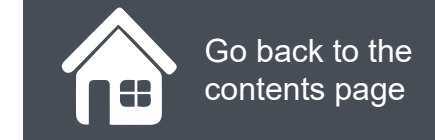

### **Viewing previous practice GP practice leavers and joiners**

To view previous practice leavers and joiners:

- Log in to PCSE Online
- Click on GP Pensions and Payments
- Click Pensions
- Click on Practice Joiner or Practice leaver

Which ever screen you go into, you see a listing option. Click either one of these to be taken to the screen shown.

Click on the magnifying glass icon to see more information.

#### **Guide Actions**

| ractice Name: Th | e Heron Medica  | Practice        | Date: 16/07/2020   |                     |              |   |               |
|------------------|-----------------|-----------------|--------------------|---------------------|--------------|---|---------------|
| earch By GMC C   | ode / GP Name / | NHSPS Membershi | p Number           |                     |              |   |               |
| aving Start Da   | te              |                 | Leaving End Date   |                     |              |   |               |
| amm/yyyy         |                 | <b></b>         | ddimmlyyyy         | <br><b>**</b>       |              |   |               |
| ibmission Date   | From            |                 | Submission Date To |                     |              |   |               |
| dimm/yyyy        |                 | 6               | ddimmlyyyy         | <b>(11)</b>         |              |   |               |
|                  |                 |                 |                    |                     |              | I | Search        |
| Joining          | Leaving         | Opt-out         |                    |                     |              |   |               |
| eaver Name       | •               | GMC Number      | NHS Pension Schem  | <br>Submission Date | Leaving Date | • | View Activity |

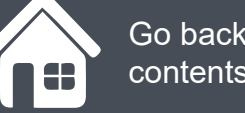

#### Go back to the contents page

### Section 6 **Further Support**

Step-by-step clicksFurther Support and Customer Feedback

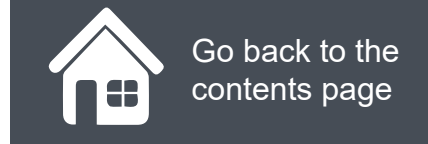

### **Step-by-step clicks**

This is a summary of the steps you need to process a practice joiner and leaver. If you would like to see these processes in more detail, choose one of the links in contents page to be taken straight into that section.

#### The overall joiner process

- 1. Performer joins practice
- Performer submits employment change in PCSE Online
- 3. Practice receive notification and approve the change
- 4. Performer receives notification that change is complete
- 5. Practice complete Pensions joiner form

#### **Guide Actions**

When you are done, click on the **Next Page** lcon to move onto the next page in this section of the guide.

#### Process a practice joiner

- 1. Log in
- 2. Pensions
- 3. Practice Joiner
- 4. Joiner Entry Form
- 5. Enter the Performers name/GMC number
- 6. Enter the date they are joining
- 7. Choose the joiner type
- Choose whether they are a salaried or GP partner
- 9. Enter their estimated figures
- 10. Tick the declaration
- 11. Submit

#### **Process a practice leaver**

- 1. Log in
- 2. Pensions
- 3. Practice Leaver
- 4. Leaver Entry Form
- Select the Performer who is leaving from the drop down
- 6. Enter the date they are leaving
- 7. Tick the declaration
- 8. Submit

## NHS England

#### **Primary Care Support England**

Your feedback helps us to make things better.

How satisfied are you with this interactive guide for managing practice leavers and joiners?

#### Very Satisfied

Satisfied

Dissatisfied

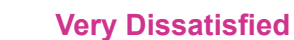

## **Contact Us**

For further support and information, please visit our website:

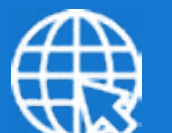

### **PCSE Website**

www.pcse.england.nhs.uk

To visit PCSE Online:

### **PCSE Online**

For queries relating to a particular service, please use our:

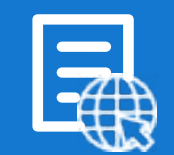

### **Online Enquiries Form**

https://pcse.england.nhs.uk/contact-us/

Or alternatively, you can call our:

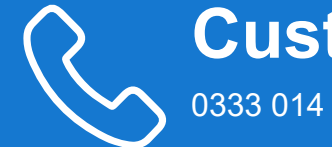

### Customer Support Centre 0333 014 2884

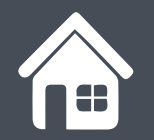

Go back to the contents page